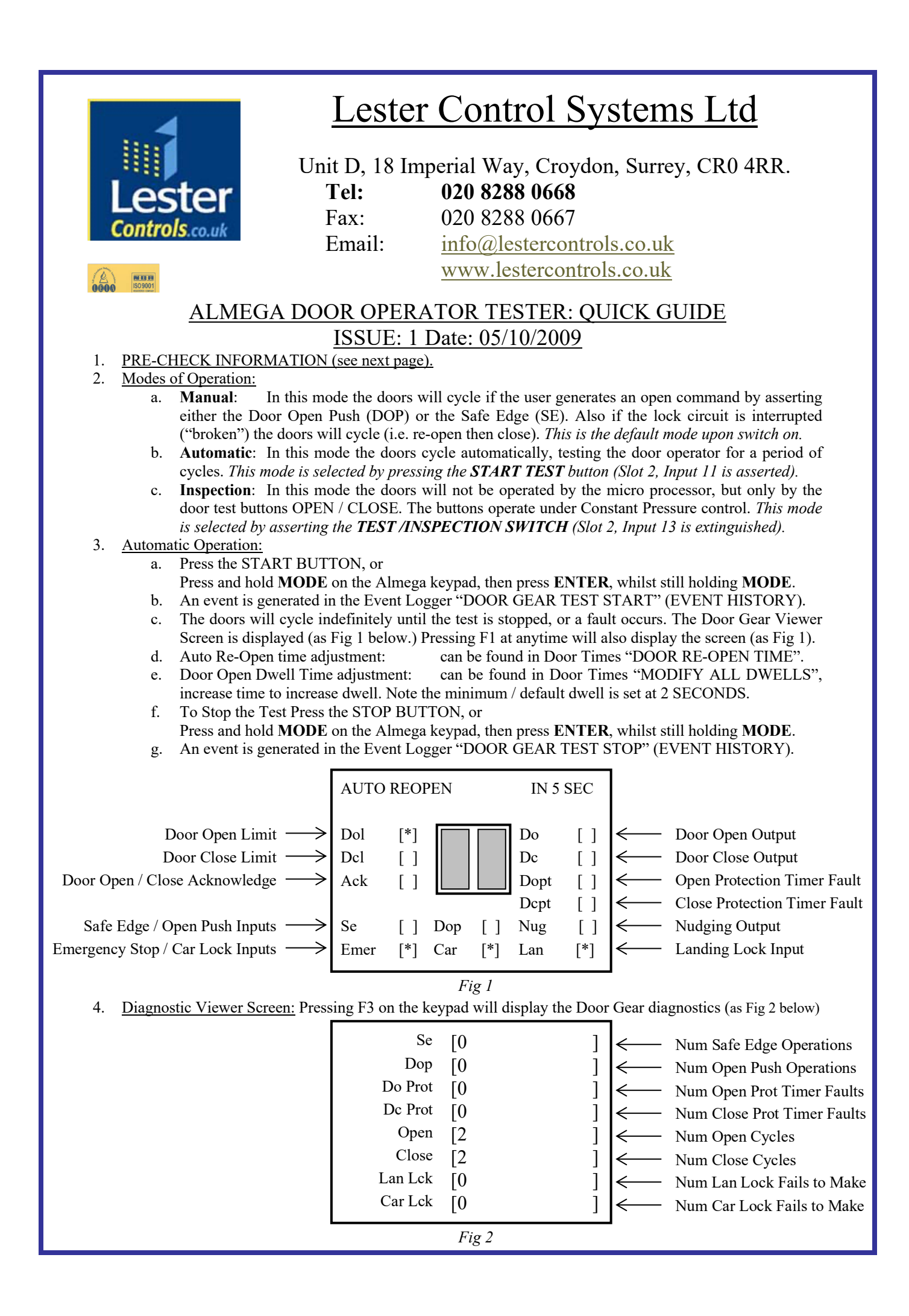

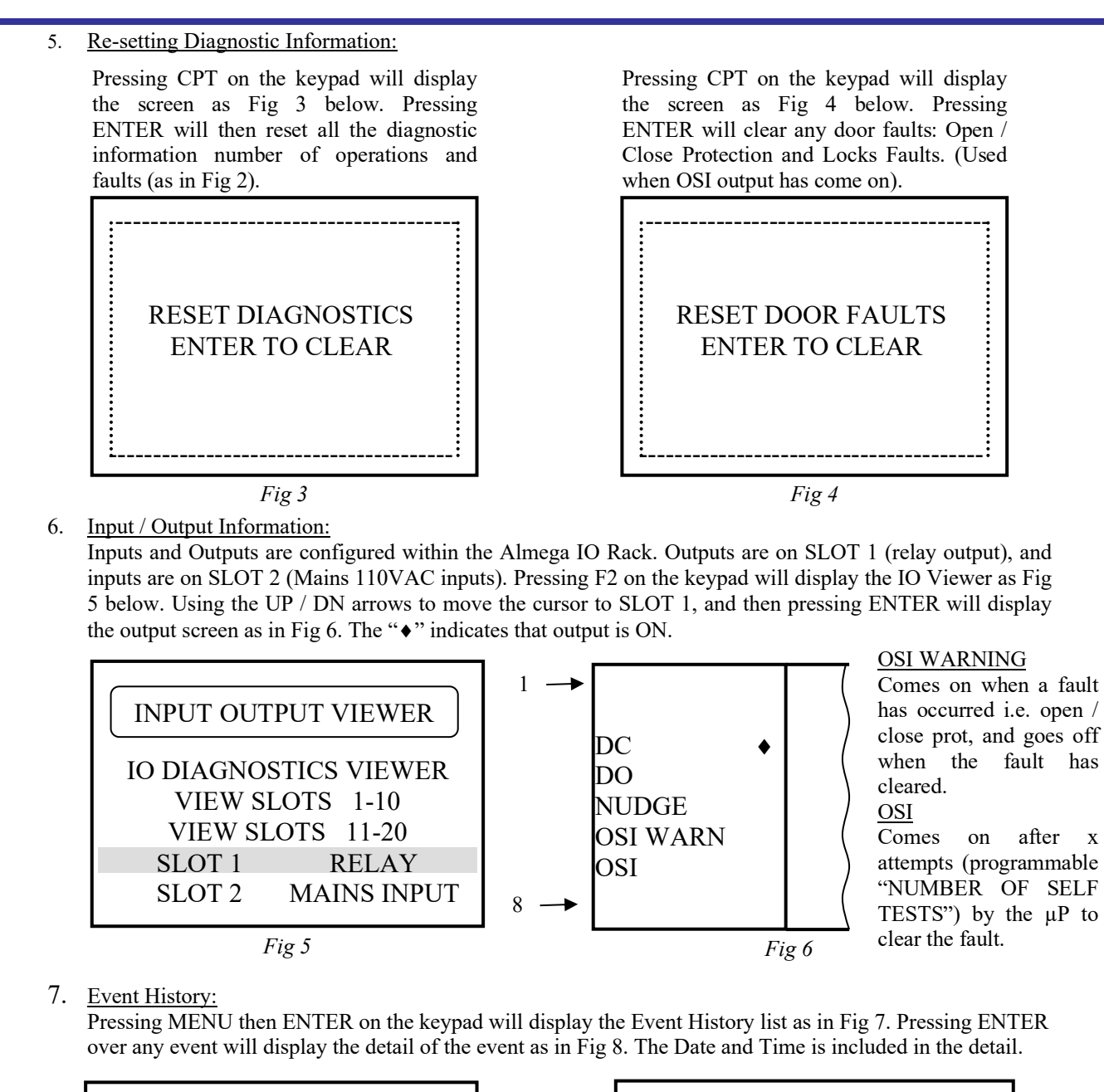

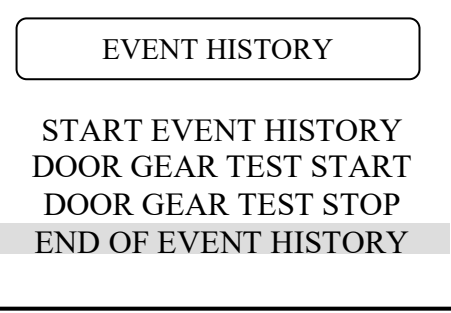

Fig 7

| DOOR GEAR TEST START |          |
|----------------------|----------|
| Position=01          | Occur=01 |
| 27:07:2009           | 16:26:23 |
|                      |          |
|                      |          |
|                      |          |
|                      |          |
|                      |          |

Fig 8

## PRE-CHECK INFORMATION:

- A. Ensure there is a live feed: 240V AC to terminals L-N.
- B. Check Fuses F1 and F2.
- C. Ensure there is a live feed: 110VAC to terminals 110L and 110N.
- D. Check one of Relays PSA, PSB, or PSC are energised.
- E. Check Fuses F3 and F4.
- F. Check Power Supply Board (ALMEGA RACK), all indication for Fuses are illuminating RED, except FAC28 and FR24.